## How to download documents from NetBank.

If you're applying for Australian Government support during the coronavirus crisis you may be asked to supply certain financial documents. These can be downloaded through NetBank and uploaded directly to MyGov (no need to print) and include:

- Account confirmation confirms your account details without showing the balance
- Balance confirmation verifies your account details and balance from the previous day without showing transactions
- Detailed account summary a comprehensive summary of your account, including current interest rates and fees
- Interest and tax summary certifies interest and tax paid for a given financial year

## Follow these steps to download Account confirmation, Balance confirmation, Detailed account summary:

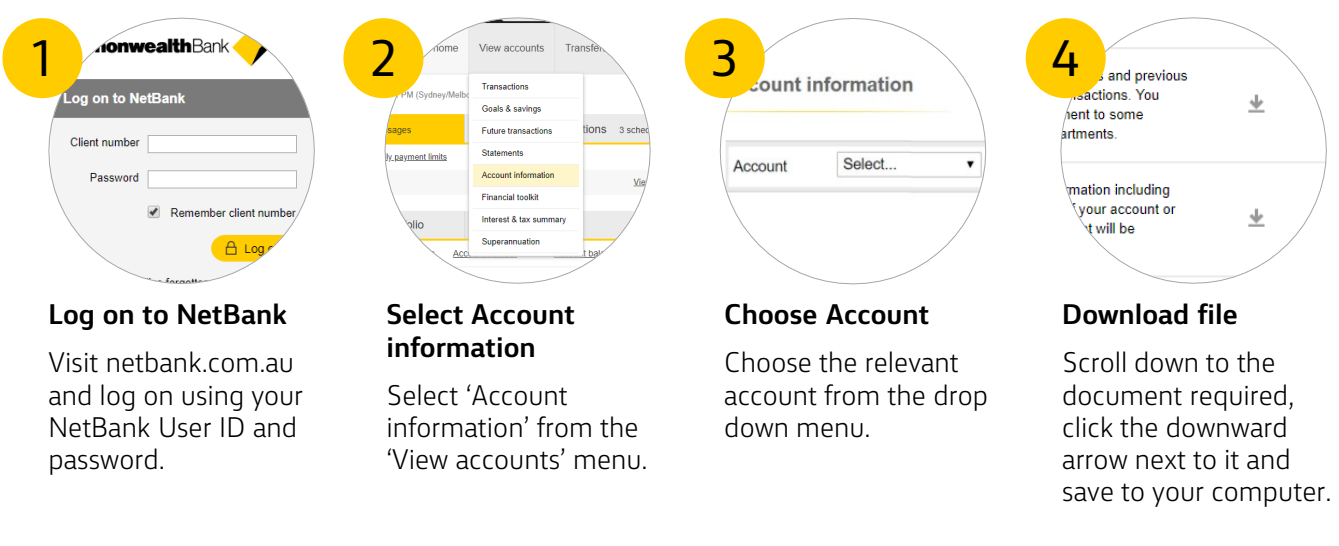

## Follow these steps to download Interest and tax summary:

| Log on to NetBank<br>Client number<br>Password<br>Remember client number<br>Logr | 2<br>Sydney/Mebb<br>Ages<br>V.caymant limits<br>V.caymant limits<br>V.caymant | Summary<br>Summary of the interest earned and chas-<br>arized as tax-related, go to TaxView.<br>Print Interest & tax summary<br>This financial year (19-20) Last financial year (18-19)<br>Personal accounts<br>paints |
|----------------------------------------------------------------------------------|----------------------------------------------------------------------------------------------------|----------------------------------------------------------------------------------------------------|
| Log on to NetBank                                                                | Select Interest and                                                                                                    | Download file                                                                                                    |
| Visit netbank.com.au                                                             | tax summary                                                                                                    | Choose the tax year you                                                                                                    |
| and log on using your<br>NetBank User ID and<br>password.                        | Select 'Interest and tax<br>summary' from 'View<br>accounts' menu.                                                                                                    | want by selecting the<br>relevant tab, then click<br>'Download'.                                                                                                    |

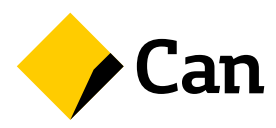